修士課程「生命倫理学」

博士課程「医療情報・倫理学理論」について

上記講義科目の一部については、CITI Japan プロジェクトの e-learning システムを利用 します。

#### <u>1.ユーザーID 及びパスワードについて</u>

ユーザーID 及び初期パスワードを以下のとおり設定しています。

- ユーザーID・・・AK+学生番号(合計 10 字)
- (例:学生番号 140-R9999 のユーザーID "AK140R9999")アルファベットの大文字・小文字の区別はありません
- 初期パスワード・・・ユーザーID と同じで設定しています。 各自で変更してください。

#### 2.受講手順

次ページの「CITI Japan ON スクリーン e ラーニング受講手順」を参照ください。

ログイン後、受講コースの選択画面(修士コース・博士コース)が表示されますので、 該当するコースを選択してください CITI Japan ON スクリーン e ラーニング受講手順

## 1. 初期設定

CITI Japan Home Page (<u>http://edu.citiprogram.jp/</u>) 画面を開いてください。
 画面上で、指定されたユーザ名とパスワードを入れ、ログインボタンをクリックしてください。
 新規ユーザ:管理者から指定されたユーザ名とパスワード

既登録ユーザ:各自でお持ちのユーザ名・パスワード

| CIT               | I Japan Colla                                                                                                    | borative I<br>JAPAN P                                           | nstitutio<br>ROGRA                                                 | nal Training In<br>M                                                                                                | itiative                              | CITI<br>JAPAN • | ]   |
|-------------------|----------------------------------------------------------------------------------------------------|-----------------------------------------------------------------|--------------------------------------------------------------------|----------------------------------------------------------------------------------------------------|---------------------------------------|-----------------|-----|
| #= L              | CITI Japanについて                                                                                                    | サンプル                                                            | 開設                                                                 | IRB向け资料                                                                                                    |                                       | 実験動物コース         | Q&A |
| 30-               | ようこそ、CITI JapanのWebサイ<br>CITI Japanプログラムはeラーニングに、<br>受講するためには、機関登録および受算                                                                                                    | くトへ<br>よる研究者行動規<br>講者登録が必要とれ                                    | 「範教育を提供」<br>なります。                                                  | っている登録制のサービスで                                                                                                    | ्रुच.                                 |                 |     |
| A Wards           | 大学院・大学および<br>関連研究機関に所属す                                                                                                    | <sup>ド</sup><br>る方                                              | 2                                                                  | 上記に該当しない方                                                                                                    |                                       |                 |     |
| SWARKEN KARA BARA | 大学院生、学部学生、教員・研究者および<br>の方は、所属する機関が「CITI Japan プ<br>ト」を通じて補明登録することにより、<br>20年度は無料で受護することができます。<br>(研究者者にの為の示制報度制度の選邦とは<br>の全選要構 (係称: CITI Japan プロシェクト)。<br>信用大学)は、文部科学者「大学電温県用数<br>の保护書です。<br>お問い合わせ・お申し込みはこちらへ<br><u>CITI Japan プロジェクト</u> | び事務職員<br>□ジェク<br>、平成24 -<br>。<br>数<br>育システム<br>」(代表校:<br>育推進事業」 | 特定の機関<br>や病院、学<br>Japan プロ<br>るため、当<br>みをお願い<br>お問い合れ<br>NPO法      | ニ所属していない個人の方、ま<br>なみどに所属している方は、「<br>シュクト」による無料受護の大<br>トームページを通して有料受護<br>ノます。<br><b>セ・お申し込みはこちらへ</b><br>日本医学教育コンソーシア | ふよび企業<br>「CITI<br>「象外であ<br>「の申し込<br>」 |                 |     |
|                   | 登録済みのユーザ 下記からログイン<br>(Already Registerad2 Login Below)<br>ユーザ名(Username)<br>パスフード(Password)<br>ログイク/Ineg 15)<br>ユーザ名、パスワードを忘れた方<br>(Forgot Username of Password?)                                                                           | 【お知ら1<br>【対応フ<br>本サート<br>的なプラ<br>利用くた                           | <b>せ]</b> (2015.2.28<br>ブラウザについ<br>ごスは、Interne<br>ラウザでご利用<br>ぎさい。) | <u>更新)</u><br>こ]<br>Explorer、Safari、Chrome<br>いただけます。(最新のバ・                                                         | ゆなどの標準<br>−ジョンでご                      |                 |     |

(2)

- 【新規ユーザの方】
  - ログインすると「氏名および Email の編集」画面が開きます。この画面が表示されない方 は②へお進みください。

確認・修正・入力後、送信してください。

|                                                                                                    | CITI Japan                                                                                                    | ONスクリーン           | <b>0ラーニン</b> | /グ講座               |                                               |
|----------------------------------------------------------------------------------------------------|----------------------------------------------------------------------------------------------------|-------------------|--------------|--------------------|-----------------------------------------------|
|                                                                                                    |                                                                                                    |                   |              |                    | メインメニュー ログオフ                                  |
| 氏名およびEmailの                                                                                                    | D編集                                                                                                    |                   |              |                    |                                               |
| <b>下のフィールドにあな</b><br>名: <u>Taro</u><br>(最大100文字))<br>氏: <u>(こ11</u><br>(最大100文字)<br><b>下のフィールドにあな</b><br>E-mail address: <u>(am)</u><br>E-mail address: <u>(am)</u> | <b>たの [E-mail address J を入力し</b><br><b>たの [E-mail address J を入力し</b><br><sup>004@lest co.jp</sup><br><sup>1</sup> (cith04@lest co.jp<br>(最大100文字) | <b>ノてください。</b>    | <br>         | 確認L                | 、てください。                                       |
| E-mail addressを2つ                                                                                                    | 持っている場合は、下記に記入し                                                                                                    | てください。ユーザ名やバスワードを | 忘れた場合には両方のE- | mail addressにメールがお | 送信されます。                                       |
| 予備のE-mail addre<br>予備のE-mail addre<br>(送信 キャンセル                                                                                                    | sss:[                                                                                                    |                   |              | <b>任</b> 1         | 意で入力してください。                                   |
|                                                                                                    |                                                                                                    |                   |              |                    | <u>ホーム</u>   著作権、免責事項   CITI-Japanについて   お問合せ |

② メインメニューが表示されます。

初期パスワードを各自で変更してください。

「受講コースの選択(Course Selection)」をクリックしてください。

| CITI                                                               | Japan                                                         | ONスクリーン ビラーニ                                                        | ング講座                       |                                            |
|--------------------------------------------------------------------|---------------------------------------------------------------|---------------------------------------------------------------------|----------------------------|--------------------------------------------|
|                                                                    |                                                               |                                                                     |                            | <u>メインメニュー(Main Menu)   ログアウト(Log Out)</u> |
|                                                                    |                                                               |                                                                     |                            |                                            |
| メインメニュー                                                            |                                                               |                                                                     |                            |                                            |
| ■ あなた <del>のe-mailアドレ</del> スは<br>■ パスワードの変更は <u>こちら</u>           | t jusmec@citijapan.jp<br>Change my passwo                     | です。 氏名とメールアドレスの修正は <mark>こちら</mark> (Change :<br>rrd)               | my name and email address) |                                            |
| 熊本大学大学院医学教育                                                        | 部                                                             |                                                                     |                            |                                            |
| 受請コースの選択 (Course S<br><u>過去に修了したコース</u> (Previ<br>過去に受講した Iースの配称の崩 | <mark>Selection)</mark><br>ously Completed Cou<br>沈仲修(副の中発行を行 | rsework)<br>うことができます。(View my previously completed modules list and | d Completion Reports)      |                                            |
|                                                                    |                                                               |                                                                     |                            | 著作権、免責事項   CITI-Japanについて   お問合せ           |
| ③ コース選択<br>(コースが衫                                                  | 画面が表示<br>复数ある場                                                | 示されます。ご自身の受講<br>合は基本的に <u>1種類のみ</u> i                               | コースにチェッ:<br>選択してください       | クを入れ送信してください。<br>い。)                       |
| CI                                                                 | FI Japan                                                      | ONスクリーン ビラー                                                         | ニング講座                      |                                            |

<u>ビインメニュー(Main Manu) ログアウト(Log Out)</u> 受講するコースを1つだけ選んでください。(Choose only one that apply.) - The Graduate school of Medical Sciences Kuman ・ 博士コース (2015) ・ 修士コース (2015) Continue Cancel ホーム | 苫作権、免害事項 | CTI-Jepenについて | お問わせ

④ メインメニューが表示されます。これで初期設定は完了です。

|                                                                                                    | **>                                                                                                    | メニュー(Main Menu)   ログアウ                                                       |
|----------------------------------------------------------------------------------------------------|----------------------------------------------------------------------------------------------------|------------------------------------------------------------------------------|
|                                                                                                    |                                                                                                    |                                                                              |
|                                                                                                    |                                                                                                    |                                                                              |
| ンメニュー                                                                                                    |                                                                                                    |                                                                              |
| なたのe-mailアドレスは jusmec@citijapan.jpです。 氏名とメールアドレスの                                                                                                    | 修正は <u>こちら</u> (Change my name and email address)                                                                                                    |                                                                              |
| スワードの変更はこちら (Change my password)                                                                                                    |                                                                                                    |                                                                              |
| ······                                                                                                    |                                                                                                    |                                                                              |
|                                                                                                    |                                                                                                    |                                                                              |
| 本大学大学院医学教育部                                                                                                    |                                                                                                    |                                                                              |
| 本大学大学院医学教育部<br>受講コース                                                                                                    | 受講編記                                                                                                    | 修了レポート                                                                       |
| 本大学大学院医学教育部<br>                                                                                                    | <b>受講屆</b> 歷<br>必須:受講前- <u>受講(Start)</u>                                                                                                    | <b>修了レポート</b><br>未取得                                                         |
| <b>本大学大学院医学教育部</b><br><b>愛講コース</b><br>01_責任ある研究行為:基盤編, Stage 1<br>12_人を対象とした研究: 基盤編, Stage 1                                                                                                    | <b>受講熰</b> 歷<br>必須:受講前 - <u>受講(Start)</u><br>受講可 - <u>受講(Start)</u>                                                                                                    | <b>修了レポート</b><br>未取得<br>未取得                                                  |
| <b>本大学大学院医学教育部</b><br><b>受講コース</b><br>り1 兵任ある研究行為:基盤編, Stage 1<br>22 人を対象とした研究:基盤編, Stage 1<br>32 J研究の安全性, Stage 1                                                                                                    | <b>受講庭歴</b><br>必須:受講前 - <u>受講(Start)</u><br>受講可 - <u>受講(Start)</u><br>受講可 - <u>受講(Start)</u>                                                                                                    | <b>修了レポート</b><br>未取得<br>未取得<br>未取得                                           |
| 本大学大学院医学教育部<br><b>愛講コース</b><br>11 _ 再任ある研究行為:基盤編, Stage 1<br>12 _ 人を対象とした研究:基盤編, Stage 1<br>13 _ 研究の安全性, Stage 1<br>14 _ 実験動物の取り扱い, Stage 1                                                                                                    | <b>受講席歴</b><br>必須:受講前 - <u>受講(Start)</u><br>受講可 - <u>受講(Start)</u><br>受講可 - 受 <u>講(Start)</u><br>受講可 - 受 <u>講(Start)</u>                                                                                                    | <b>修了レポート</b><br>末取得<br>未取得<br>未取得<br>未取得                                    |
| <ul> <li>本大学大学院医学教育部</li> <li>受調コース</li> <li>31、貞任ある研究行為:基盤編, Stage 1</li> <li>32、人を対象とした研究:基盤編, Stage 1</li> <li>33、研究の安全性, Stage 1</li> <li>34、実験動物の取り扱い, Stage 1</li> <li>54、米国臨床試験実施基準(GCP)に関する教材, Stage 1</li> </ul>                                                                             | <b>受講庫歴</b><br>必須:受講前-受講(Start)<br>受講可-受 <u>講(Start)</u><br>受講可-受 <u>講(Start)</u><br>受講可-受 <u>講(Start)</u><br>受講可-受 <u>講(Start)</u>                                                                                           | <b>修了レポート</b><br>未取得<br>未取得<br>未取得<br>未取得<br>未取得<br>未取得                      |
| <ul> <li>本大学大学院医学教育部</li> <li>受講コース</li> <li>21. 貞任ある研究行為:基盤編, Stage 1</li> <li>22. 人を対象とした研究:基盤編, Stage 1</li> <li>33. 研究の安全性, Stage 1</li> <li>34. 実際動物の取り扱い, Stage 1</li> <li>52. 米国臨床試験実施基準(GCP)に関する教材, Stage 1</li> <li>52. 米国臨床試験実施基準(GCP)に関する教材, Stage 1</li> <li>53. 米国記株式映真応以下的大式</li> </ul> | <b>受講때歴</b><br>必須:受講前 - <u>受講(Start)</u><br>受講可 - <u>受講(Start)</u><br>受講可 - <u>受講(Start)</u><br>受講可 - <u>受講(Start)</u><br>受講可 - 受 <u>講(Start)</u><br>受講可 - 受 <u>講(Start)</u>                                                  | <b>修了レポート</b><br>未取得<br>未取得<br>未取得<br>未取得<br>未取得<br>未取得<br>未取得               |
| 本大学大学院医学教育部     受講コース     11 責任ある研究行為: 基盤編, Stage 1     12 人を対象とした研究: 基盤編, Stage 1     33 研究の安全性, Stage 1     34 実騒動物の取り扱い, Stage 1     15. 米国臨床試験実施最準(GCP)に関する教材, Stage 1     16. 米国施験者保護局(OHRP)教材, Stage 1     17. 国内IRBの米国OHRPへ教材, Stage 1                                                         | <b>受講席歴</b> 必須:受講前 - <u>受講(Start)</u> 受講可 - <u>受講(Start)</u> 受講可 - <u>受講(Start)</u> 受講可 - <u>受講(Start)</u> 受講可 - <u>受議(Start)</u> 受講可 - <u>受議(Start)</u> 受講可 - <u>受講(Start)</u> 受講可 - <u>受講(Start)</u> 受講可 - <u>受講(Start)</u> | <b>修了レポート</b><br>末取得<br>未取得<br>未取得<br>未取得<br>未取得<br>未取得<br>未取得<br>未取得<br>未取得 |

10日本に修了したコース(Previously Completed Coursework) 過去に受講した「一スの応帰の削減や修 (前の再発行を行うことができます。(View my previously completed modules list and Completion Reports)

酒作権、免責事項|CITI-Japanについて|お問合し

# 【登録済ユーザの方】

① ログインし、メインメニューを開きます。

コースを選択します。「受講コースの選択」をクリックしてください。

|                            | CITI Japan                       | ONスクリーン Oラーニング講座                                               |                      |
|----------------------------|----------------------------------|----------------------------------------------------------------|----------------------|
|                            |                                  |                                                                |                      |
|                            |                                  |                                                                |                      |
| メインメニ                      | <b>-</b> -                       |                                                                |                      |
| ■ あなたのe-m                  | ailアドレスは jusmec@citijapan.jp     | です。 氏名とメールアドレスの修正は <u>こちら</u> (Change my name and email addres | ss)                  |
| <ul> <li>ハスワートの</li> </ul> | 変更は <u>しらら</u> (Change my passwo | (3)                                                            |                      |
|                            |                                  |                                                                |                      |
| あなたは下記の                    | 科目に登録されています。                     |                                                                |                      |
| 受講コース<br>01 青年ある           | 研究行為・其般編 Stage 1                 | 受講履歴         修了レポート                                            | 満足度アンケート(任意)<br>利田不可 |
| 01_R11055                  | WITHING . AS A WINH, Stage I     |                                                                | רייי ו. בדעניא       |
| 受講コースの選                    | R (Course Selection)             |                                                                |                      |
| 過去に修了したコ                   |                                  |                                                                |                      |
|                            |                                  | 前回受講したコーフ                                                      |                      |
|                            |                                  |                                                                |                      |

② コース選択画面が表示されます。ご自身の受講コースにチェックを入れ送信してください。 (コースが複数ある場合は基本的に<u>1種類のみ</u>選択してください。)

|                  | CITI Japan                    | ONスクリーン Cラーニング講座                                                  |                                            |
|------------------|-------------------------------|-------------------------------------------------------------------|--------------------------------------------|
|                  |                               |                                                                   | <u>メインメニュー(Main Menu)   ログアウト(Log Out)</u> |
| 受講するコ            | ースを1つだけ選んでくださ                 | ຮັບ، (Choose only one that apply.) - The Graduate school of Medic | cal Sciences Kuman                         |
| □ 博士⊐-<br>□ 修士⊐- | <u>ース (2015)</u><br>ース (2015) |                                                                   |                                            |
| Continue         | Cancel                        |                                                                   |                                            |
|                  |                               |                                                                   | ホーム 著作権、免責事項 CITI-Japanについて お問合せ           |
|                  |                               |                                                                   |                                            |

③ メインメニューが表示されます。これで初期設定は完了です。

| CITI Japan                                                                               | onスクリーン                                         | Oラーニング講座                                         |                                    |
|------------------------------------------------------------------------------------------|-------------------------------------------------|--------------------------------------------------|------------------------------------|
|                                                                                          |                                                 |                                                  | メインメニュー(Main Menu)   ログアウト(Log Out |
|                                                                                          |                                                 |                                                  |                                    |
| メインメニュー                                                                                  |                                                 |                                                  |                                    |
| ■ あなたのe-mailアドレスは j <mark>usmec@citijapa</mark><br>■ パスワードの変更は <u>こちら</u> (Change my pas | 1.jpです。 氏名とメールアドレスの修正<br>sword)                 | (は <u>こちら</u> (Change my name and email address) |                                    |
| 熊本大学大学院医学教育部                                                                             |                                                 |                                                  |                                    |
| 受調コース                                                                                    |                                                 | 受講履歴                                             | 修了レポート                             |
| 01_ 真任ある研究行為:基盤編, Stage 1                                                                |                                                 | 必須:受講前 - <u>受講(Start)</u>                        | 未取得                                |
| 02_人を対象とした研究:基盤編, Stage 1                                                                |                                                 | 受講可 - <u>受講(Start)</u>                           | 未取得                                |
| 03_研究の安全性, Stage 1                                                                       |                                                 | 受講可 - <u>受講(Start)</u>                           | 未取得                                |
| 04_実験動物の取り扱い, Stage 1                                                                    |                                                 | 受講可 - <u>受講(Start)</u>                           | 未取得                                |
| 05_米国臨床試験実施基準(GCP)に関する教                                                                  | ለ材, Stage 1                                     | 受講可 - <u>受講(Start)</u>                           | 未取得                                |
| 06_米国被験者保護局(OHRP)教材, Stage 1                                                             |                                                 | 受講可 - <u>受講(Start)</u>                           | 未取得                                |
| 07_国内IRBの米国OHRPへの登録手続き案                                                                  | 内, Stage 1                                      | 受講可 - <u>受講(Start)</u>                           | 未取得                                |
| 08_ 点任ある研究行為:基盤編(復習用),                                                                   | Stage 1                                         | 受講可 - <u>受講(Start)</u>                           | 未取得                                |
| <u>受講コースの選択 (Course Selection)</u>                                                       |                                                 |                                                  |                                    |
| <u>過去に修了したコース</u> (Previously Completed C<br>過去に受講したコースの転帰の劇話や核了証の再発行を                   | oursework)<br>っうことができます。(View my previously com | pleted modules list and Completion Reports)      |                                    |

<u> 否作権、免責事項 | CITI-Japanについて | お問合せ</u>

## 2. 受講手順

CITI Japan Home Page (<u>http://edu.citiprogram.jp/</u>)よりログインしてください。
 必須受講コースの受講を開始します。必須受講コースは修了証が発行されます。

必須受講コースは下記のコースです。 責任ある研究行為:基盤編 Stage 1

「受講(Start)」をクリックします。

|                                                                                                    |                                            | メインン                                                                                                    | <u> ペニュー(Main Menu)   ログアウト(Log</u>                  |
|----------------------------------------------------------------------------------------------------|--------------------------------------------|----------------------------------------------------------------------------------------------------|------------------------------------------------------|
|                                                                                                    |                                            |                                                                                                    |                                                      |
| インメニュー                                                                                                    |                                            |                                                                                                    |                                                      |
| あなたのe-mailアドレスは jusmec@citijapa                                                                                                    | n.jpです。 氏名とメールアドレスの(                       | 逐正はこちら(Change my name and email address)                                                                                                    |                                                      |
| ペスワードの変更は <u>こちら</u> (Change my pas                                                                                                    | ssword)                                    |                                                                                                    |                                                      |
|                                                                                                    |                                            |                                                                                                    |                                                      |
| 本大学大学院医学教育部                                                                                                    |                                            |                                                                                                    |                                                      |
|                                                                                                    |                                            |                                                                                                    |                                                      |
| 受講コース                                                                                                    |                                            | 受講應歴                                                                                                    | 修了レポート                                               |
| J1 責任ある研究行為:基盤編、Stage 1                                                                                                    |                                            | (必須:受講前- <u>受講(Start)</u> )                                                                                                    | 未取得                                                  |
|                                                                                                    |                                            |                                                                                                    |                                                      |
| )2_人を対象とした研究:基盤編, Stage 1                                                                                                    |                                            | 受講可 - <u>受講(Start)</u>                                                                                                    | 未取得                                                  |
|                                                                                                    |                                            | <del>受講可 - <u>愛講(Start)</u><br/>受</del> 講可 - <u>受講(Start)</u>                                                                                                    | 未取得<br>未取得                                           |
| 02_人を対象とした研究:基盤編, Stage 1<br>03_研究の安全性, Stage 1<br>)4_実験動物の取り扱い, Stage 1                                                                                                    |                                            | <del>受講可<u>要講(Start)</u><br/>受講可 - <u>受講(Start)</u><br/>受講可 - <u>受講(Start)</u></del>                                                                                               | 未取得<br>未取得<br>未取得                                    |
| 02_人を対象とした研究:基盤編, Stage 1<br>33_研究の安全性, Stage 1<br>04_実験動物の取り扱い, Stage 1<br>35_米国臨床試験実施基準(GCP)に関するす                                                                                  | 政材, Stage 1                                | <del>交請可 - 受讀(Start)</del><br>受請可 - <u>受講(Start)</u><br>受請可 - 受講(Start)<br>受請可 - 受 <u>講(Start)</u>                                                                                 | 未取得<br>未取得<br>未取得<br>未取得<br>未取得                      |
| 02_人を対象とした研究: 基盤編, Stage 1<br>33_研究の安全性, Stage 1<br>34_実験動物の取り扱い, Stage 1<br>56_米国臨床試験実施基準(GCP)に関する身<br>16_米国版験者保護局(OHRP)教材, Stage 1                                                 | 改材, Stage 1<br>1                           | 受講可 - <u>受講(Start)</u><br>受講可 - <u>受講(Start)</u><br>受講可 - <u>受講(Start)</u><br>受講可 - <u>受講(Start)</u><br>受講可 - <u>受講(Start)</u>                                                     | 未取得<br>未取得<br>未取得<br>未取得<br>未取得<br>未取得               |
| 02_人を対象とした研究: 基盤編, Stage 1<br>33_研究の安全性, Stage 1<br>34_実験動物の取り扱い, Stage 1<br>55_米国臨床試験実施基準(GCP)に関する引<br>66_米国被験者保護局(OHRP)教材, Stage 1<br>77_国内IRBの米国OHRPへの登録手続き案                      | 教材, Stage 1<br>1<br>訳h, Stage 1            | <mark>受講可 - 受講(Start)</mark><br>受講可 - <u>受講(Start)</u><br>受講可 - <u>受講(Start)</u><br>受講可 - <u>受講(Start)</u><br>受講可 - <u>受講(Start)</u><br>受講可 - <u>受講(Start)</u>                     | 未取得<br>未取得<br>未取得<br>未取得<br>未取得<br>未取得<br>未取得        |
| 02_人を対象とした研究:基盤編, Stage 1<br>03_研究の安全性, Stage 1<br>04_実験動物の取り扱い, Stage 1<br>25_米国臨床試験実施基準(GCP)に関する<br>30_米国被験者保護局(OHRP)教材, Stage<br>17_国内IRBの米国OHRPへの登録手続き案<br>18_真任ある研究行為:基盤編(復習用), | 散材, Stage 1<br>1<br>ī内, Stage 1<br>Stage 1 | 受講可 - <u>受講(Start)</u><br>受講可 - <u>受講(Start)</u><br>受講可 - <u>受講(Start)</u><br>受講可 - <u>受講(Start)</u><br>受講可 - <u>受講(Start)</u><br>受講可 - <u>受講(Start)</u><br>受講可 - <u>受講(Start)</u> | 未取得<br>未取得<br>未取得<br>未取得<br>未取得<br>未取得<br>未取得<br>未取得 |

 (2)「受講に先立つ誓約(Assurance Statement)」をクリックし、画面を熟読後、最後尾の同意内容を 選び、提出ボタンをクリックしてください。

| CITI Japan ONスクリーン Oラーニング講座                                                                    |                             |
|------------------------------------------------------------------------------------------------|-----------------------------|
|                                                                                                | n Menu)   ログアウト(Log Out)    |
| ∧ ≠/1 ≠ 2 Ⅲ水/1 → 1 → 1 → 1 → 1 → 1 → 1 → 1 → 1 → 1 →                                           |                             |
|                                                                                                |                             |
| 本コー人を修了するにめには、必須受講科目のクイ人の半判80点を取得する必要かあります。あなたの現任の人力アは0点です。(※オノション科目のみのコー人の場合、<br>点」となります。)    | この人コア衣記は常に10                |
| =                                                                                              |                             |
| 必須受講科目(Required modules) 状態、修了日(Status, Date)                                                  | スコア(Score)                  |
| 受講に進む前に「受講に先立つ誓約(Assurance Statement)」を完了してください。                                               |                             |
| 責任ある研究行為に <del>ついて、Responsible Conduct of Resea</del> rch 未完了(Incomplete)                      |                             |
| 研究における不正行為/Research Misconduct 未完了(Incomplete)                                                 |                             |
| データの扱い/Data Handling 未完了(Incomplete)                                                           |                             |
| 共同研究のルール/Rules for Collaborative Research 未完了(Incomplete)                                      |                             |
| オーサーシップ/Authorship 未完了(Incomplete)                                                             |                             |
| 盗用/Plagiarism 未完了(Incomplete)                                                                  |                             |
| 公的研究費の取り扱い/Managing Public Research Funds 未完了(Incomplete)                                      |                             |
| =                                                                                              |                             |
| オプション科目(Optional modules)<br>(以下の科目受講は、修了証取得に必須ではありません。より深い理解に役に立ててください。) 状態、修了日(Status, Date) | スコア(Score)                  |
| 利益相反 未完了(incomplete)                                                                           |                             |
| <u>社会への情報発信(2014)</u> 未完了(Incomplete)                                                          |                             |
| <u>ビア・レビュー</u> ま完了(Incomplete)                                                                 |                             |
| <u> ポンダリング</u> 未完了(Incomplete)                                                                 |                             |
| <u>著作権、免疫事項</u>                                                                                | <u>CITI-Japanについて</u>  お問合せ |

|                                                                                                    | CITI Japan                                                                                                    | ONスクリーン Oラーニング講座                                                                                                    |                                                                   |                                          |
|----------------------------------------------------------------------------------------------------|----------------------------------------------------------------------------------------------------|----------------------------------------------------------------------------------------------------|-------------------------------------------------------------------|------------------------------------------|
|                                                                                                    |                                                                                                    |                                                                                                    |                                                                   | メインメニュー(Main Menu) ログアウト(Lo              |
| 受講に先立つ誓約(Assurance Statement)                                                                                                    |                                                                                                    |                                                                                                    |                                                                   |                                          |
| ITI Japanプログラムはあなたの所属する機関が指定した研究                                                                                                    | R倫理に関するWeb教材をお届けする                                                                                                    | ものです。教材は医学研究における今日の倫理を学びながら、我が国の開設                                                                                                    | 法令および指針の主な内容を習得できるように工夫されています                                     | τ,                                       |
| 教材は次の事項を前提として作成されています。                                                                                                    |                                                                                                    |                                                                                                    |                                                                   |                                          |
| <ul> <li>受護対象者が、研究に関与する人物としてふさわし、</li> <li>クイズにはあなた自身が回答すること。また、他人の</li> <li>受護者は本ページ最上段に記載されている者と同一</li> </ul>                                                                                                    | い態度で受講すること。<br>の間答内容には競与しないこと。<br>であり、他者に代わって教材を学習す                                                                                                    | るものでないこと。                                                                                                    |                                                                   |                                          |
| 次の事項についてご理解ください。                                                                                                    |                                                                                                    |                                                                                                    |                                                                   |                                          |
| <ul> <li>CITI Japanプログラムの講習を対象者になりすまして</li> <li>科学研究費の申請書等に、事実に反する着理学習の</li> <li>上記の行為は、あなたの所属する機械が築いた社会(</li> </ul>                                                                                                    | て受講することは倫理にもとる虔偽の<br>態歴を記入する行為は公約資金の取消<br>的信用を傷つけ、その社会的直務の道                                                                                                    | 行為です。<br>にや返還処分の対象となり得るばかりでなく、社会的制裁を受けることに<br>行に支援を与えるだけでなく、多くの善良な戦職員および学生を保つける                                                                                                    | なりかねません。<br>ことになります。                                              |                                          |
| 従って、あなたが他人に代わってCITI Japanプログラムを芽                                                                                                    | 愛講したり、そのクイズの回答を行っ:                                                                                                    | たり、また逆に他人からクイズの回答を得たりすることは:                                                                                                    |                                                                   |                                          |
| <ul> <li>決して行うべきではありません。</li> <li>それはあなた自身のみならず、所属する機関、さら(</li> </ul>                                                                                                    | には医学研究に対する社会からの信頼                                                                                                    | を守るためなのです。                                                                                                    |                                                                   |                                          |
| 1. You will complete this course appropriately and with the                                                                                                    | e bishest level of professional integrity                                                                                                    |                                                                                                    |                                                                   |                                          |
| You will complete this course appropriately and with th     You will neither provide nor receive quiz question answ     The person who actually completes the course, is the p     for someone else.  Please remember that:                                                                                                    | e highest level of professional integrity<br>vers from others.<br>person listed at the top of the Main Me                                                                                                    | r.<br>mu and on the Course Completion report that is automatically submitted to ;                                                                                                    | our compliance office or IRB, when all requirements are met. In o | ther words, that you will not complete a |
| You will complete this course appropriately and with th     You will neither provide nor receive quid guestion answ     for promotion the course, is the provide receive the course, is the provide the course, is the provide the course of the provide the course of the provide the course of the provide the course of the provide the course of the provide the provided the provided the provide | why and centry expects that,<br>even from others,<br>person listed at the top of the Main Me<br>use or supervisor) is not only unethical,<br>ontrary to your institutional policies.<br>of faisfication are considered to be res<br>pity and professionalism.                                                                                                    | r.<br>nu and on the Course Completion report that is automatically submitted to ;<br>but, could be considered fabrication of the research record.<br>earch misconduct.                                                                                                    | our compliance office or IRB, when all requirements are met. In o | ther words, that you will not complete a |
| 1. You will allow all complete the course, appropriately, and with the<br>You will allow you will be course, in the p<br>to compare our book course, and the course, in the p<br>to compose the course, in the p<br>to compose the course, in the p<br>to complete the course, in the p<br>to complete the course, and the course of the course, and the<br>to complete the course of the course of the course, and the course of the course of the<br>the course of the course of the course                         | way une change support until<br>highest level of processional integra-<br>rees from others.<br>sension liaid at line top of the Main Me<br>use or supervision in not any unethicat<br>on supervision in not any unethicat<br>distinguishment of the sension of the<br>distinguishment of the sension of the sension<br>of the sension are considered to be res<br>ming and professionalam.                                                                                                    | r.<br>nu and on the Course Completion report that is automatically submitted to ;<br>but, could be considered fabilitation of the research record.<br>earch misconduct.<br>; provide or receive quiz question answers:                                                              | our compliance office or IRB, when all requirements are net. In o | ther words, that you will not complete a |
| 1. You will enter all complete the occurs, appropriately, and with the<br>2. You will enter any operation arrays enter any<br>3. The parson with actually completes the occurs, in the<br>for someous data of the source of the<br>2. Completing and the completes are source<br>3. Completing and the complete are the<br>3. Completing and the complete are the<br>3. Completing and the complete are the<br>3. Completing and the complete are the<br>3. For a some and the complete are the<br>3. Completing and the<br>3. Completing and the<br>3. Completing and the<br>3. Completing and the<br>3. Completing and the<br>3. Completing and the<br>3. Completing and the<br>3. Completing and<br>3. Completing and<br>3. Completin                                                                                                    | The highest level of processional integrity<br>were from others.<br>Service land at the top of the Main Me<br>ensure land at the top of the Main Me<br>ensure land at the top of the Main Me<br>ensure land at the top of the Main Me<br>ensure land at the method of the top<br>of supervised at the service land at the<br>service land at the service land at the<br>service land at the service land at the<br>service land at the service land at the<br>service land at the service land at the<br>service land at the service land at the<br>service land at the service land at the<br>service land at the service land at the<br>service land at the service land at the<br>service land at the service land at the<br>service land at the service land at the<br>service land at the service land at the<br>service land at the service land at the<br>service land at the service land at the<br>service land at the service land at the service land at the<br>service land at the service land at the service land at the<br>service land at the service land at the service land at the<br>service land at the service land at the service land at the<br>service land at the service land at the service land at the<br>service land at the service land at the service land at the<br>service land at the service land at the service land at the service land at the<br>service land at the service land at the service land                                                | r.<br>nu and on the Course Completion report that is automatically submitted to ;<br>but, could be considered fabrification of the research record.<br>earch misconduct;<br>growide or receive quiz goestion answers:<br>et                                                         | our compliance office or IRB, when all requirements are met. In o | ther words, that you will not complete a |
| Vice all complete the occurs approximately and with the Vice and complete the occurs, in the set of second second se | How and the subject five of colorisonal https://<br>colorisonal.https://www.subject.colorisonal.https://<br>person.bited.at.het.color.of.het.at.Max<br>errors.bited.at.het.color.bited.at.het.color<br>on https://www.subject.colorison.bited.at.het.colorison.bited.at.het.bited.at.het.bited.at.het                                                                                                    | r.<br>nu and on the Course Completion report that is automatically submitted to ;<br>but, could be considered fabrification of the research record.<br>earch misconduct.<br>; provide or receive quiz question answers:<br>at                                                       | our compliance office or IRB, when all requirements are met. In o | ther words, that you will not complete a |
| 1 (voi discoppide his docume appropriately and with Voi voi discoppide processor appropriately and with Voi voi discoppide his document, his document and voi discoppide his document and voi discoppide his document and voi document and voi doc | Here the subject level () to obviously a line type<br>person billed at the top of the Man Me<br>errors billed at the top of the Man Me<br>control () top of the Man Me<br>() top of the subject level () top of the<br>person billed at the top of the Man Me<br>() top of the subject level () top<br>of the subject level () top of the<br>person manual () top of the subject level<br>() top of the subject level () top of<br>the subject level () top of the<br>person manual () top of the subject level<br>() top of the subject level () top of<br>the subject level () top of the<br>subject level () top of the subject level<br>() top of the subject level () top of the<br>subject level () top of the subject level<br>() top of the subject level () top of the<br>subject level () top of the subject level<br>() top of the subject level () top of the<br>subject level () top of the subject level<br>() top of the subject level () top of the<br>subject level () top of the subject level<br>() top of the subject level () top of the<br>subject level () top of the subject level<br>() top of the subject level () top of the<br>subject level () top of the subject level<br>() top of the subject level () top of the<br>subject level () top of the subject level<br>() top of the subject level () top of the subject level<br>() top of the subject level () top of the | と.<br>nu and on the Course Completion report that is automatically submitted to<br>but, could be considered fainfication of the research record.<br>earch misconduct.<br>provide or receive quiz question answers:<br>ef<br>matical courses (日本) (日本) (日本) (日本) (日本) (日本) (日本) (日本) | our compliance office or IRB, when all requirements are met. In o | ther words, that you will not complete a |

(3) 元の CITI Japan ON スクリーン e ラーニングメインメニュー画面が表示されます。単元リストが表示されますので、受講科目順に学習を進めてください。

| CITI Japan                                                   | ONスクリーン Oラーニング講                     | 座 CITI                 |                       |
|--------------------------------------------------------------|-------------------------------------|------------------------|-----------------------|
|                                                              |                                     | メインメニュー(Main           | Menu)   ログアウト(Log Out |
| 01_責任ある研究行為:基盤編 受講履歴表                                        |                                     |                        |                       |
| ニコースを修了するためには、必須受講科目のクイズ<br>い」となります。)                        | の平均80点を取得する必要があります。あなたの現在のスコアは0点です。 | , (※オプション科目のみのコースの場合、こ | のスコア表記は常に「0           |
| <u>の必須科目を選択</u> , 責任ある研究行為について/Re:<br>-                      | sponsible Conduct of Research.      |                        |                       |
|                                                              |                                     | 状態、修了日(Status, Date)   | スコア(Score)            |
| ・ 責任ある研究行為について/Responsible Conduct                           | of Research                         | 未完了(Incomplete)        |                       |
| 研究における不正行為/Research Misconduct                               |                                     | 未完了(Incomplete)        |                       |
| データの扱い/Data Handling                                         |                                     | 未完了(Incomplete)        |                       |
| 共同研究のルール/Rules for Collaborative Resea                       | rch                                 | 未完了(Incomplete)        |                       |
| オーサーシップ/Authorship                                           |                                     | 未完了(Incomplete)        |                       |
| 盗用/Plagiarism                                                |                                     | 未完了(Incomplete)        |                       |
| 公的研究費の取り扱い/Managing Public Resear                            | ch Funds                            | 未完了(Incomplete)        |                       |
| =                                                            |                                     |                        |                       |
| <b>†プション科目(Optional modules)</b><br>以下の科目受講は、修了証取得に必須ではありません | ,。より深い理解に役に立ててください。)                | 状態、修了日(Status, Date)   | スコア(Score)            |
| 利益相反                                                         |                                     | 未完了(Incomplete)        |                       |
| 社会への情報発信(2014)                                               |                                     | 未完了(Incomplete)        |                       |
| <u>E7·DEa-</u>                                               |                                     | 未完了(Incomplete)        |                       |
| <u>メンタリング</u>                                                |                                     | 未完了(Incomplete)        |                       |
|                                                              |                                     | 著作権、免責事項」(             | CITI-Japanについて」お聞合t   |

(4)受講する言語を選んでください。(※英語版がある単元のみ)

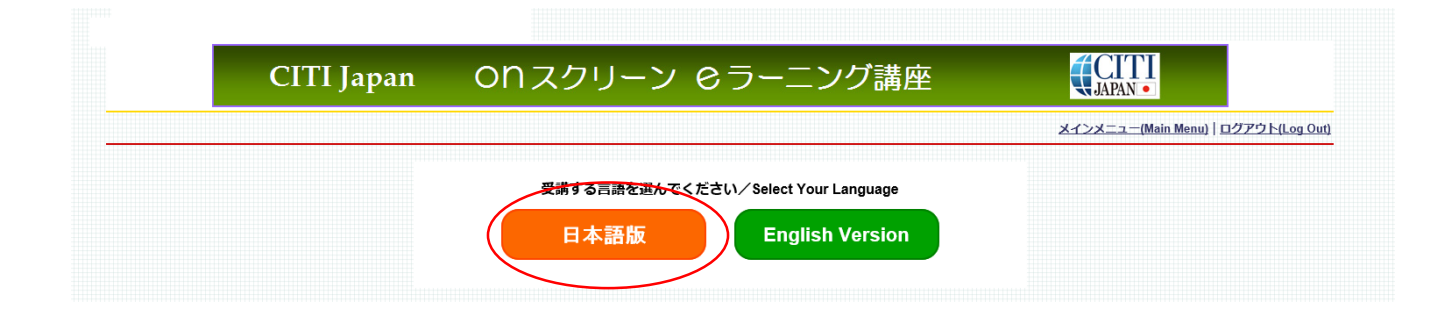

(5) テキストを学習後、単元の末尾にある「クイズを行う/Take the quiz」をクリックしてください。

| <b>経ある研究行為について</b>                             |
|------------------------------------------------|
| 教材提供><br><sup>busyagag</sup> CITI Japan プロジェクト |
| の単元は学習に約30分間を要します。講習に続いて簡単なクイズがあります            |
|                                                |
| 次                                              |
|                                                |
| 究を実施する上でのルール                                   |
| -22974-                                        |
| 能集団の自律規範                                       |
| <u>XIFIによる規制</u><br><u>米国の場合</u><br>わが国の場合     |
| п                                              |
| <u></u>                                        |
| ·                                              |

(6) 各クイズの選択肢をクリックし、末尾の送信ボタンをクリックすると、採点結果と正解が表示されます。

末尾の「本コースの成績管理書へ」をクリックし、表示される CITI Japan ON スクリーン e ラーニング講座画面で、学習し終わった単元について、「完了(Completed)」の記載があることを確認してください。

## 受講履歴表

| CITI Japan                                            | ONスクリーン                          | eラーニング講員         | 垒 <b>(CITI</b>              |                         |
|-------------------------------------------------------|----------------------------------|------------------|-----------------------------|-------------------------|
|                                                       |                                  |                  | <u>メインメニュー(Ma</u>           | in Menu)   ログアウト(Log Os |
| 01_吉任ある研究行為:基盤編 受講履歴表                                 |                                  |                  |                             |                         |
| -<br>本コースを修了するためには、必須受講科目のクィ<br>点」となります。)             | (ズの平均80点を取得する必要があります。            | あなたの現在のスコアは0点です。 | (※オプション科目のみのコースの場合、         | このスコア表記は常に「             |
| <u>次の必須科目を選択</u> , 責任ある研究行為について//                     | Responsible Conduct of Research. |                  |                             |                         |
| <br>必須受講科目(Required modules)                          |                                  |                  | <b>扶振、修了日(Status, Date)</b> | スコア(Score)              |
| ▶ 責任ある研究行為について/Responsible Condi                      | uct of Research                  |                  | 完了(Completed) 07/04/14      | 4/5 (80%)               |
| 研究における不正行為/Research Misconduct                        |                                  |                  | 未完了(Incomplete)             |                         |
| データの扱い/Data Handling                                  |                                  |                  | 未完了(Incomplete)             |                         |
| 共同研究のルール/Rules for Collaborative Res                  | search                           |                  | 未完了(Incomplete)             |                         |
| オーサーシップ/Authorship                                    |                                  |                  | 未完了(Incomplete)             |                         |
| 盗用/Plagiarism                                         |                                  |                  | 未完了(Incomplete)             |                         |
| 公的研究費の取り扱い/Managing Public Rese                       | arch Funds                       |                  | 未完了(Incomplete)             |                         |
| —                                                     |                                  |                  |                             |                         |
| オプション科目(Optional modules)<br>(以下の科目受講は、修了証取得に必須ではありまt | さん。より深い理解に役に立ててください。)            |                  | 状態、修了日(Status, Date)        | スコア(Score)              |
| 利益相反                                                  |                                  |                  | 未完了(Incomplete)             |                         |
| 社会への情報発信(2014)                                        |                                  |                  | 未完了(Incomplete)             |                         |
| EPILEAN                                               |                                  |                  | 未完了(Incomplete)             |                         |
| <u>メンタリング</u>                                         |                                  |                  | 未完了(Incomplete)             |                         |
|                                                       |                                  |                  | 茎作植、免疫事項                    | CITI-Japanについて   お開合t   |

- (7)必須受講コースの内のすべての必須受講科目を学習し、各教材の末尾にあるクイズに全体の 平均80%正解すると修了となり、修了証を印刷することが出来ます。
  - 発行方法: クイズ結果画面の下方のメインメニューへをクリックし、修了レポートの「修了 証(印刷/Print)」をクリックする。→詳細は3項をご覧ください。
  - \*80%に満たなかった場合は、点数の低かった受講科目を見直し、繰り返し受講してください。 受講履歴表の単元名をクリックすると再受講ができます。
- (8) オプション受講コースは任意受講のコースです。 <u>必ずしも受講の必要はありません。</u> また、修了証は発行されません。

オプション受講コースは下記のコースです。 責任ある研究行為:基盤編(復習用), Stage 1

受講を開始するときは「受講(Start)」をクリックし学習を始めてください。

### \*責任ある研究行為:基盤編(復習用)について

必須受講コース(責任ある研究行為:基盤編)は修了証が発行されるとテキストの閲覧ができな くなります。

復習など必要に応じて受講してください。

#### \*受講履歴の表記について

受講履歴は受講の状態により下表の通り表記が変わります。

| CITI Japan                                                                                                    | ONスクリーン Oラ   | ラーニング講座                   |                                           |  |  |  |
|----------------------------------------------------------------------------------------------------|--------------|---------------------------|-------------------------------------------|--|--|--|
|                                                                                                    |              |                           | <u>メインメニュー(Main Menu)   ログアウト(Log Out</u> |  |  |  |
|                                                                                                    |              |                           |                                           |  |  |  |
| メインメニュー                                                                                                    |              |                           |                                           |  |  |  |
| ■ あなたのe-mailアドレスは jusmec@citijapan.jpです。 氏名とメールアドレスの修正は <u>こちら</u> (Change my name and email address)<br>■ バスワードの変更は <mark>こちら</mark> (Change my password)   |              |                           |                                           |  |  |  |
| 熊本大学大学院医学教育部                                                                                                    | 熊本大学大学院医学教育部 |                           |                                           |  |  |  |
| 受調コース                                                                                                    |              | 受講履歴                      | 修了レポート                                    |  |  |  |
| 01_ 点任ある研究行為:基盤編, Stage 1                                                                                                    |              | 必須:受講前- <u>受講(Start</u> ) | 未取得                                       |  |  |  |
| 02_人を対象とした研究:基盤編, Stage 1                                                                                                    |              | 受講可 - <u>受講(Start)</u>    | 未取得                                       |  |  |  |
| 03_研究の安全性, Stage 1                                                                                                    |              | 受講可 - <u>受講(Start)</u>    | 未取得                                       |  |  |  |
| 04_実験動物の取り扱い, Stage 1                                                                                                    |              | 受講可 - <u>受講(Start)</u>    | 未取得                                       |  |  |  |
| 05_米国臨床試験実施基準(GCP)に関する                                                                                                    | 肉材, Stage 1  | 受講可 - <u>受講(Start)</u>    | 未取得                                       |  |  |  |
| 06_米国被験者保護局(OHRP)教材, Stage                                                                                                    | 1            | 受講可 - <u>受講(Start)</u>    | 未取得                                       |  |  |  |
| 07_国内IRBの米国OHRPへの登録手続き新                                                                                                    | 酌, Stage 1   | 受講可 - <u>受講(Start)</u>    | 未取得                                       |  |  |  |
| 08_ 責任ある研究行為:基盤編(復習用)                                                                                                    | Stage 1      | 叉講可 - <u>受講(Start)</u>    | 未取得                                       |  |  |  |
| 受講⊐ースの選択 <u>(Course Selection)</u>                                                                                                    |              |                           |                                           |  |  |  |
| <u>1去に修了したコース</u> (Previously Completed Coursework)<br>1去に受講した「ースの転帰の脚院や修了計の再発在を行うことができます。(View my previously completed modules list and Completion Reports) |              |                           |                                           |  |  |  |

#### | 古作権、免責事項||CITI-Japanについて||お問合せ

|   | 表示区分     | 表示     | 状態                           | 備考                             |
|---|----------|--------|------------------------------|--------------------------------|
| 1 | 必須       | 必須:受講前 | ひとつの教材も受講が済んでいない             | すべての必須教材が「未完了」の状態              |
| 2 | 必須       | 必須:受講中 | 受講した教材があるが、受講が済んでいない教材も残っている | すべての必須教材の中で「未完了」と「完了」が存在している状態 |
| 3 | 必須&オプション | 受講可    | すべての教材を受講したが、合格点に達していない      | 用語は必須・OP共通。OPは常にこの状態。          |
| 4 | 必須       | 修了     | 合格点に達した                      |                                |

# 3. 修了証

必須受講コースを修了するとメインメニューは「修了(Passed)」と表示されます。

修了レポート欄の「修了証(印刷/Print)」をクリックすると修了証を表示・印刷することができます。

| CITI Japan                                                                 | ONスクリーン e                                          | 3ラーニング講座                                            |                                           |
|----------------------------------------------------------------------------|----------------------------------------------------|-----------------------------------------------------|-------------------------------------------|
|                                                                            |                                                    |                                                     | メインメニュー(Main Menu)   ログアウト(Log Out)       |
|                                                                            |                                                    |                                                     |                                           |
| メインメニュー                                                                    |                                                    |                                                     |                                           |
| ■ あなたのe-mailアドレスは jusmec@citijapa<br>■ パスワードの変更は <u>こちら</u> (Change my pas | n.jpです。 氏名とメールアドレスの修正に<br>sword)                   | t <mark>5</mark> (Change my name and email address) |                                           |
| 熊本大学大学院医学教育部                                                               |                                                    |                                                     |                                           |
| 受調コース                                                                      |                                                    | 受講版歴                                                | 修了レボート                                    |
| 01_ 責任ある研究行為:基盤編, Stage 1                                                  | -                                                  | 修了(Passed) - 07/01/14                               | 修了証(印刷/Print)                             |
| 02_人を対象とした研究:基盤編, Stage 1                                                  |                                                    | 受講可 - <u>受講(Start)</u>                              | 未取得                                       |
| 03_研究の安全性, Stage 1                                                         |                                                    | 受講可 - <u>受講(Start)</u>                              | 未取得                                       |
| 04_実験動物の取り扱い, Stage 1                                                      |                                                    | 受講可 - <u>受講(Start)</u>                              | 未取得                                       |
| 05_米国臨床試験実施基準(GCP)に関する教                                                    | 纹材, Stage 1                                        | 受講可 - <u>受講(Start)</u>                              | 未取得                                       |
| 06_米国被験者保護局(OHRP)教材, Stage 1                                               | ł                                                  | 受講可 - <u>受講(Start)</u>                              | 未取得                                       |
| 07_国内IRBの米国OHRPへの登録手続き案                                                    | 内, Stage 1                                         | 受講可 - <u>受講(Start)</u>                              | 未取得                                       |
| 08_ 点任ある研究行為:基盤編(復習用),                                                     | Stage 1                                            | 受講可 - <u>受講(Start)</u>                              | 未取得                                       |
| <u>受講コースの選択 (Course Selection)</u>                                         |                                                    |                                                     |                                           |
| <u>過去に修了したコース</u> (Previously Completed<br>過去に受講したコースの転換の閲覧や修了計の再発行        | Coursework)<br>と行うことができます。(View my previously comp | leted modules list and Completion Reports)          |                                           |
|                                                                            |                                                    |                                                     | <u> 著作権、免責事項   CITI-Japanについて   お問合  </u> |
|                                                                            |                                                    |                                                     |                                           |

操作方法について不明な点は 「CITI Japan ON スクリーン Support: <u>support@citijapan.jp</u>」へお問合せください。